# 忘记密码时卸载AMP连接器的步骤

## 目录

<u>简介</u> <u>连接器已连接</u> <u>连接器已断开</u>

## 简介

本文档介绍卸载思科高级恶意软件防护(AMP)连接器的过程,以防因连接器保护功能而阻止卸载 ,而该功能要求提供密码,并且忘记了该密码。本例中有2种场景,具体取决于连接器是否显示"已 连接"到AMP云。它仅适用于Windows操作系统,因为连接器保护是仅在Windows操作系统上可用 的功能。

## 连接器已连接

步骤1.点击托盘图标并打开面向终端的思科AMP连接器。

步骤2.确保连接器显示为已连接。

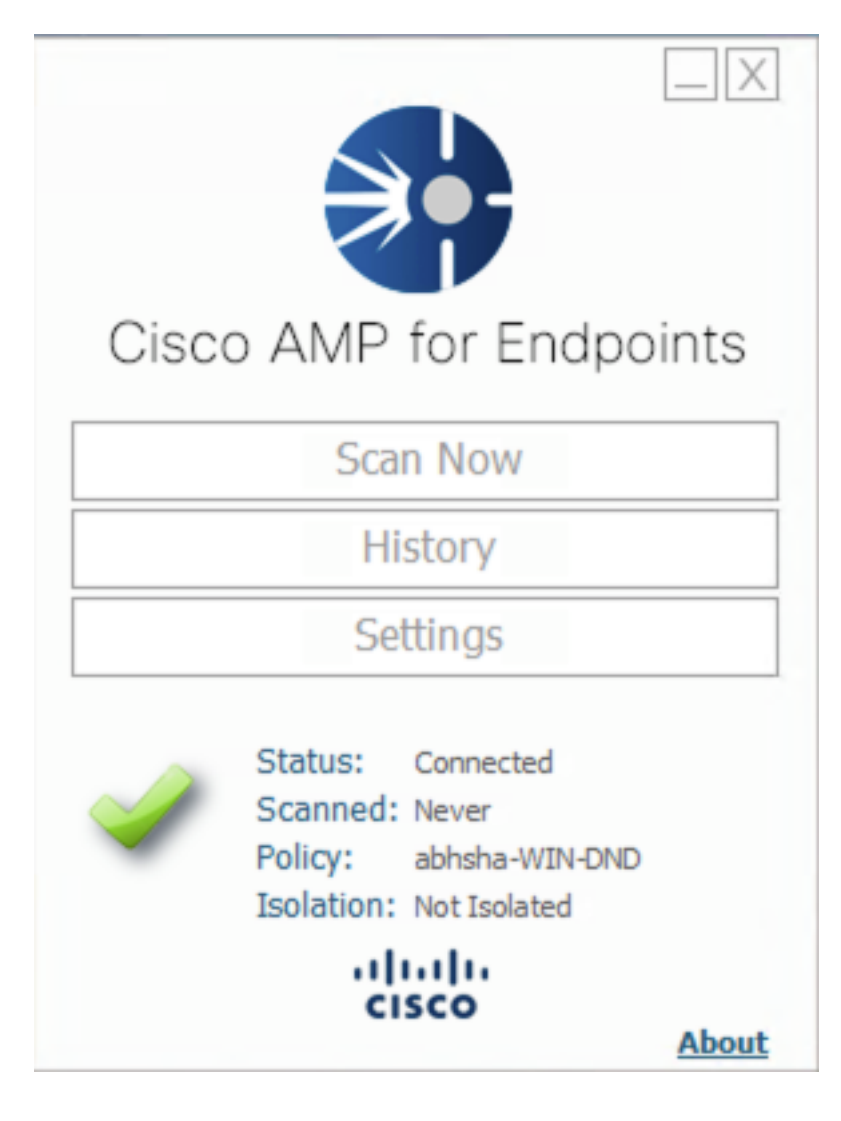

步骤4.导航至面向终端的AMP控制台并搜索之前记录的策略。

步骤5.展开策略,然后点击Duplicate,如图所示。

| ▼ 🗱 abhsha-WIN-DND                                                                                             |                                               |                     | da 1 🖵 2       |  |
|----------------------------------------------------------------------------------------------------|-----------------------------------------------|---------------------|----------------|--|
| Modes and Engines                                                                                              | Exclusions                                    | Proxy               | Groups         |  |
| Files Quarantine<br>Network Block<br>Malicious Activity Prot Quarantine<br>System Process Protection Protect   | AbhishekSha-TEST<br>Microsoft Windows Default | Not Configured      | abhsha-DND 📮 2 |  |
| Outbreak Control                                                                                               |                                               |                     |                |  |
| Custom Detections - Simple                                                                                     | Custom Detections - Advanced                  | Application Control | Network        |  |
| Not Configured                                                                                                 | Not Configured                                | Not Configured      | Not Configured |  |
| 🛈 View Changes Modified 2020-04-23 12:38:35 IST Serial Number 13919 🛓 Download XML 🖉 Duplicate 🖌 Edit 🍵 Delete |                                               |                     |                |  |

#### 步骤6.新策略,称为"……的副本"的双曲余切值。单击Edit以编辑此策略,如图所示。

| ▼  III Copy of abhsha-WIN-DND  & 0 □ 0                                                                          |                                               |                     |                |  |  |
|----------------------------------------------------------------------------------------------------|-----------------------------------------------|---------------------|----------------|--|--|
| Modes and Engines                                                                                               | Exclusions                                    | Proxy               | Groups         |  |  |
| Files Quarantine<br>Network Block<br>Malicious Activity Prot Quarantine<br>System Process Protection Protect    | AbhishekSha-TEST<br>Microsoft Windows Default | Not Configured      | Not Configured |  |  |
| Outbreak Control                                                                                                |                                               |                     |                |  |  |
| Custom Detections - Simple                                                                                      | Custom Detections - Advanced                  | Application Control | Network        |  |  |
| Not Configured                                                                                                  | Not Configured                                | Not Configured      | Not Configured |  |  |
| () View Changes Modified 2019-05-21 12:12:01 IST Serial Number 12267<br>↓ Download XML  Duplicate  Edit  Delete |                                               |                     |                |  |  |

步骤7.在"编辑策**略"页**面,导航**至"高级设置">"管理功能"。** 

步骤8.在Connector Password Protection字**段中,用新密码替换该密码,如图所示,可以重新调用** 该密码。

| Modes and Engines        |                               | 🗹 Send User Name in Events 🏾 🗊  |   |
|--------------------------|-------------------------------|---------------------------------|---|
| Exclusions               |                               | 🗹 Send Filename and Path Info   |   |
| 2 exclusion sets         | Heartbeat Interval            | 15 minutes \$                   | 0 |
| Proxy                    | Connector Log Level           | Debug \$                        | 0 |
| Quality of the Quantum I | Tray Log Level                | Default 🔹                       | 0 |
| Outbreak Control         |                               |                                 |   |
| Product Updates          |                               | Enable Connector Protection (1) |   |
| Advanced Settings        | Connector Protection Password |                                 | 0 |
| Administrative Features  |                               |                                 |   |
| Client User Interface    |                               | Automated Crash Dump Uploads    |   |
| File and Process Scan    |                               | Command Line Capture 10         |   |
| Cache                    |                               | Command Line Logging            |   |
| Endpoint Isolation       |                               |                                 |   |

#### 步骤9.单击"保**存"**按钮以保存此策略。

步骤10.导航到Management > Groups并创建新组。

| Gr  | oups |   | © v | iew All Changes |
|-----|------|---|-----|-----------------|
| Sea | arch | ۹ |     | Create Group    |

步骤11.输入组名,并选择Windows策**略作为**之前编辑的策略。单击"**保存**"按钮,如图所示。

## < New Group

| Name           | TZ-TEST-GROUP              |         |      |
|----------------|----------------------------|---------|------|
| Description    |                            |         |      |
|                |                            |         |      |
|                |                            |         |      |
| Parent Group   |                            |         | \$   |
| Windows Policy | Copy of abhsha-WIN-D       | ND - #1 | \$   |
| Android Policy | Default Policy (Vanilla A  | ndroid) | \$   |
| Mac Policy     | Default Policy (Vanilla O  | SX)     | \$   |
| Linux Policy   | Default Policy (Vanilla Li | nux)    | \$   |
| Network Policy | Default Policy (network_   | policy) | \$   |
| iOS Policy     | Default Policy (Audit)     |         | \$   |
|                | ſ                          | Cancel  | Save |

步骤12.导航至Management > Computers,并搜索尝试卸载AMP连接器的计算机。

步骤13.展开计算机,然后单击"移**动到组"**。从显示的对话框中,选择之前创建的组。

| 🗆 🔻 🔣 DESKTOP-RI                           | ESMRDG in group abhsha-DND                                 | () Definitions Outdated  |                         |  |  |
|--------------------------------------------|------------------------------------------------------------|--------------------------|-------------------------|--|--|
| Hostname                                   | DESKTOP-RESMRDG                                            | Group 🔠                  | abhsha-DND              |  |  |
| Operating System                           | Windows 10 Pro                                             | Policy 🔅                 | abhsha-WIN-DND          |  |  |
| Connector Version                          | 7.2.7.11687                                                | Internal IP              | 10.197.225.213 🗸        |  |  |
| Install Date                               | 2020-04-23 12:35:56 IST                                    | External IP              | 72.163.220.18 🗸         |  |  |
| Connector GUID                             | 48838c52-f04f-454a-8c3a-5e55f7366775                       | Last Seen                | 2020-04-23 12:49:01 IST |  |  |
| Definition Version                         | TETRA 64 bit (None)                                        | Definitions Last Updated | None                    |  |  |
| Update Server                              | tetra-defs.amp.cisco.com                                   |                          |                         |  |  |
| Processor ID                               | 0fabfbff000006f2                                           |                          |                         |  |  |
|                                            | •) Events 🐉 Device Trajectory 😗 Diagnostics 🕔 View Changes |                          |                         |  |  |
| 🔍 Scan 🔮 Diagnose 🎿 Move to Group 👕 Delete |                                                            |                          |                         |  |  |

步骤14.等待策略在终端上更新。通常需要30分钟到1小时,具体取决于配置的间隔。

步骤15.策略在终端上更新后,您将能够使用新配置的密码卸载连接器。

## 连接器已断开

如果连接器与AMP云断开连接,则必须能够在安全模式下启动计算机。

步骤1.点击托盘图标并打开面向终端的思科AMP连接器。

步骤2.确保连接器显示为已断开。

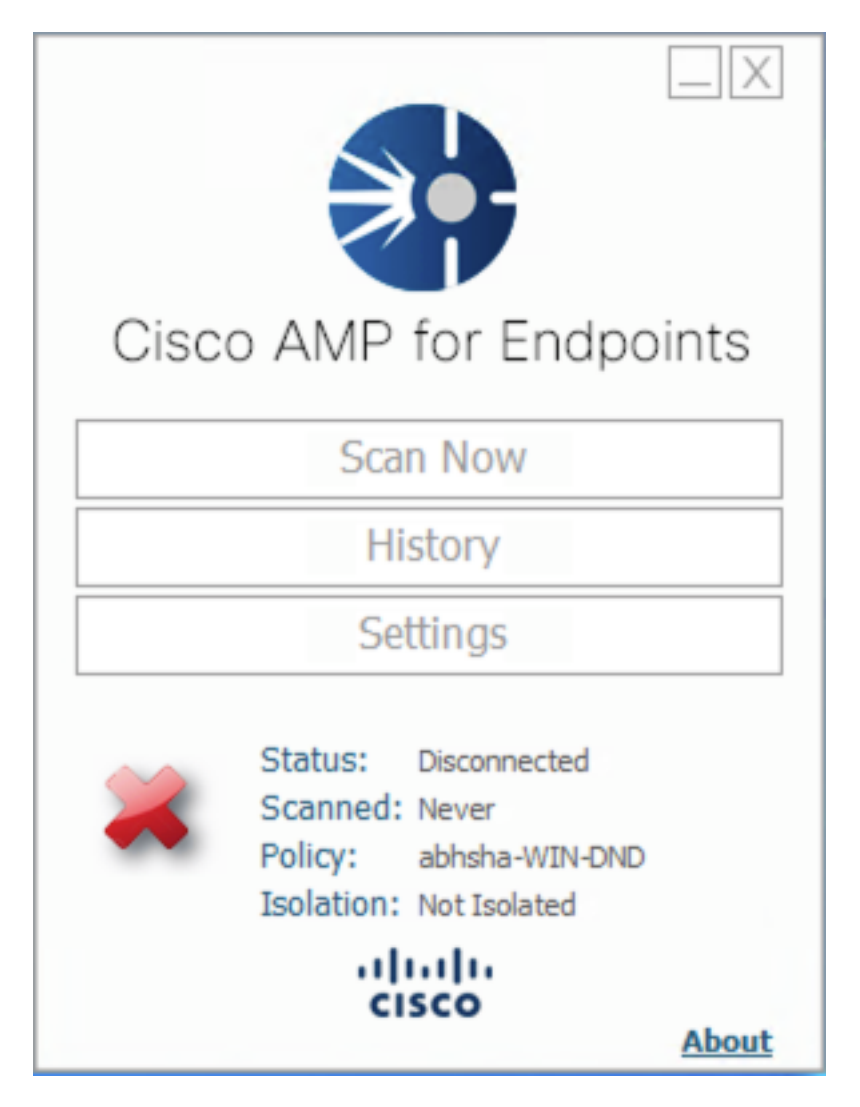

步骤3.记录已分配给该连接器的策略。

步骤4.导航至面向终端的AMP控制台并搜索之前记录的策略。

步骤5.展开策略,然后点击Duplicate,如图所示。

| V 🖬 abhsha-WIN-DND                                                                                           |                                               |                     |                |  |
|----------------------------------------------------------------------------------------------------|-----------------------------------------------|---------------------|----------------|--|
| Modes and Engines                                                                                            | Exclusions                                    | Proxy               | Groups         |  |
| Files Quarantine<br>Network Block<br>Malicious Activity Prot Quarantine<br>System Process Protection Protect | AbhishekSha-TEST<br>Microsoft Windows Default | Not Configured      | abhsha-DND 📮 2 |  |
| Outbreak Control                                                                                             |                                               |                     |                |  |
| Custom Detections - Simple                                                                                   | Custom Detections - Advanced                  | Application Control | Network        |  |
| Not Configured                                                                                               | Not Configured                                | Not Configured      | Not Configured |  |
| © View Changes Modified 2020-04-23 12:38:35 IST Serial Number 13919                                          |                                               |                     |                |  |

#### 步骤6.新策略,称为"……的副本"的双曲余切值。单击"编辑"以编辑此策略。

| ▼ III Copy of abhsha-WIN-DND 本 0 🖵 0                                                                               |                                               |                     |                |  |  |
|----------------------------------------------------------------------------------------------------|-----------------------------------------------|---------------------|----------------|--|--|
| Modes and Engines                                                                                                  | Exclusions                                    | Proxy               | Groups         |  |  |
| Files Quarantine<br>Network Block<br>Malicious Activity Prot Quarantine<br>System Process Protection Protect       | AbhishekSha-TEST<br>Microsoft Windows Default | Not Configured      | Not Configured |  |  |
| Outbreak Control                                                                                                   |                                               |                     |                |  |  |
| Custom Detections - Simple                                                                                         | Custom Detections - Advanced                  | Application Control | Network        |  |  |
| Not Configured                                                                                                    | Not Configured                                | Not Configured      | Not Configured |  |  |
| () View Changes Modified 2019-05-21 12:12:01 IST Serial Number 12267 ↓ Download XML 2019-05-21 12:12:01 IST Delete |                                               |                     |                |  |  |

步骤7.在Edit Policy(编辑策略)页面,导航至Advanced Settings(高级设置)> Administrative Features(管理功能)。

步骤8.在Connector Password Protection**字段**中,将口令替换为可以撤回的新口令。

| Modes and Engines       |                               | Send User Name in Events (1)            |
|-------------------------|-------------------------------|-----------------------------------------|
| Exclusions              |                               | Send Filename and Path Info ①           |
| 2 exclusion sets        | Heartbeat Interval            | 15 minutes 😫 🛈                          |
| Proxy                   | Connector Log Level           | Debug 🛟 🕄                               |
|                         | Tray Log Level                | Default 🛟 🕚                             |
| Outbreak Control        |                               |                                         |
| Product Updates         |                               | Enable Connector Protection 1           |
| Advanced Settings       | Connector Protection Password | ••••••••••••••••••••••••••••••••••••••• |
| Administrative Features |                               |                                         |
| Client User Interface   |                               | Automated Crash Dump Uploads            |
| File and Process Scan   |                               | Command Line Capture ①                  |
| Cache                   |                               | Command Line Logging                    |
| Endpoint Isolation      |                               |                                         |

步骤9.单击"保存"按钮以保存此策略。

步骤10.导航至Management > Policies并搜索新复制的策略。

步骤11.展开策略,然后单击"下载XML"。将将名为policy.xml的文件保存到计算机。

| V 👹 abhsha-WIN-DND                                                                                           |                                               |                     | 业 1 🖵 2        |
|----------------------------------------------------------------------------------------------------|-----------------------------------------------|---------------------|----------------|
| Modes and Engines                                                                                            | Exclusions                                    | Proxy               | Groups         |
| Files Quarantine<br>Network Block<br>Malicious Activity Prot Quarantine<br>System Process Protection Protect | AbhishekSha-TEST<br>Microsoft Windows Default | Not Configured      | abhsha-DND 📮 2 |
| Outbreak Control                                                                                             |                                               |                     |                |
| Custom Detections - Simple                                                                                   | Custom Detections - Advanced                  | Application Control | Network        |
| Not Configured                                                                                               | Not Configured                                | Not Configured      | Not Configured |
| View Changes Modified 2020-04                                                                                | 4-23 12:38:35 IST Serial Number 139           | 19 🛃 Download XML   | C Duplicate    |

步骤12.将此策略.xml复制到受影响的终端。

步骤13.在安全模式下重新启动受影响的终端。

步骤14.一旦受影响的终端处于安**全模式**,请导航至C:\Program Files\Cisco\AMP。

步骤15.在此文件夹中,搜索名为policy.xml的文件,并将其重命名为policy\_old.xml。

| 🔜   🔄 🔜 🗢   AMP                                                                         |                                                                                                    |                                                                                                    |                                                                      |                                     |  |
|-----------------------------------------------------------------------------------------|----------------------------------------------------------------------------------------------------|----------------------------------------------------------------------------------------------------|----------------------------------------------------------------------|-------------------------------------|--|
| File Home Share View                                                                    |                                                                                                    |                                                                                                    |                                                                      |                                     |  |
| $\leftarrow \rightarrow \land \land \land \land \land$                                  | This PC > Local Disk (C:) > Program Files >                                                        | Cisco > AMP >                                                                                           |                                                                      |                                     |  |
| <ul> <li>Quick access</li> <li>Desktop</li> <li>Downloads</li> <li>Documents</li> </ul> | Name<br>update<br>URLScanner<br>2020-04-23 11-59-18                                                | Date modified<br>4/23/2020 11:37 AIVI<br>4/23/2020 11:59 AM<br>4/23/2020 11:59 AM<br>4/23/2020 11:59 AM | Type<br>File folder<br>File folder<br>File folder<br>Windows Perform | Size<br>0 KB                        |  |
| Pictures x                                                                              | Cache.db-shm                                                                                       | 4/23/2020 12:33 PM<br>4/23/2020 11:59 AM<br>4/23/2020 12:33 PM<br>4/23/2020 11:59 AM                    | Data Base File<br>DB-SHM File<br>DB-WAL File<br>XML Document         | 252 KB<br>32 KB<br>4,036 KB<br>3 KB |  |
| <ul> <li>OneDrive</li> <li>This PC</li> </ul>                                           | <ul> <li>history</li> <li>historyex</li> <li>historyex.db-shm</li> <li>historyex.db-wal</li> </ul> | 4/23/2020 12:54 PM<br>4/23/2020 11:59 AM<br>4/23/2020 11:59 AM<br>4/23/2020 12:27 PM                    | Data Base File<br>Data Base File<br>DB-SHM File<br>DB-WAL File       | 4 KB<br>32 KB<br>137 KB             |  |
| Network                                                                                 | <ul> <li>jobs</li> <li>jobs.db-shm</li> <li>jobs.db-wal</li> </ul>                                 | 4/23/2020 11:59 AM<br>4/23/2020 11:59 AM<br>4/23/2020 11:59 AM                                          | Data Base File<br>DB-SHM File<br>DB-WAL File                         | 4 KB<br>32 KB<br>13 KB              |  |
|                                                                                         | <ul> <li>local.old</li> <li>local</li> <li>nfm_cache</li> <li>nfm_cache</li> </ul>                 | 4/23/2020 12:32 PM<br>4/23/2020 12:32 PM<br>4/23/2020 11:59 AM                                          | OLD File<br>XML Document<br>Data Base File<br>DB-SHM File            | 4 KB<br>4 KB<br>4 KB                |  |
|                                                                                         | nfm_cache.db-wal infm_url_file_map infm_url_file_map.db-shm                                        | 4/23/2020 12:33 PM<br>4/23/2020 12:33 PM<br>4/23/2020 11:59 AM<br>4/23/2020 11:59 AM                    | DB-WAL File<br>Data Base File<br>DB-SHM File                         | 61 KB<br>4 KB<br>32 KB              |  |
|                                                                                         | infm_url_file_map.db-wal                                                                           | 4/23/2020 12:08 PM<br>4/23/2020 12:30 PM                                                                | DB-WAL File<br>XML Document                                          | 45 KB<br>20 KB                      |  |

步骤16.现在,将之前复制的policy.xml粘贴到此文件夹。

步骤17.复制文件后,可以正常执行卸载,并且必须在密码提示符下输入新配置的密码。

步骤18.这是可选步骤。由于连接器在计算机断开连接时被卸载,计算机条目将保留在控制台上。因此,您可以导航至Management > Computers并展开受影响的终端。单击Delete以删除终端。